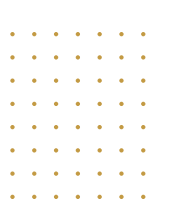

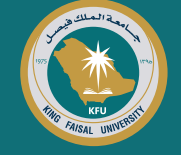

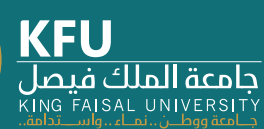

نظام البانر لتسجيل المقررات

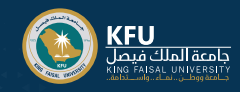

## كيفية الدخول على نظام البانر؟

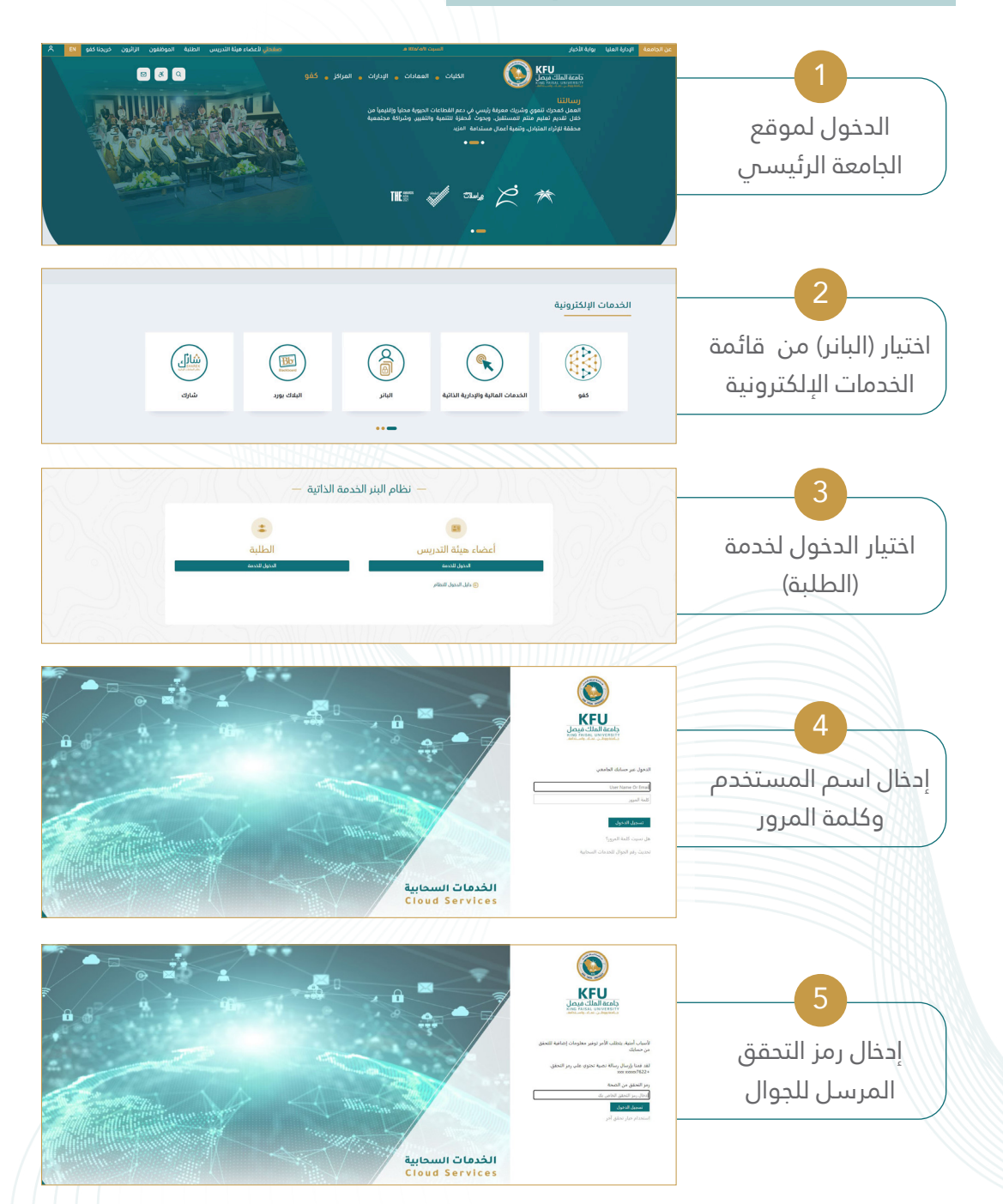

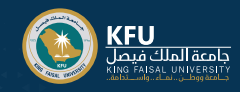

## الدخول لخدمات (البانر) لتسجيل المقررات

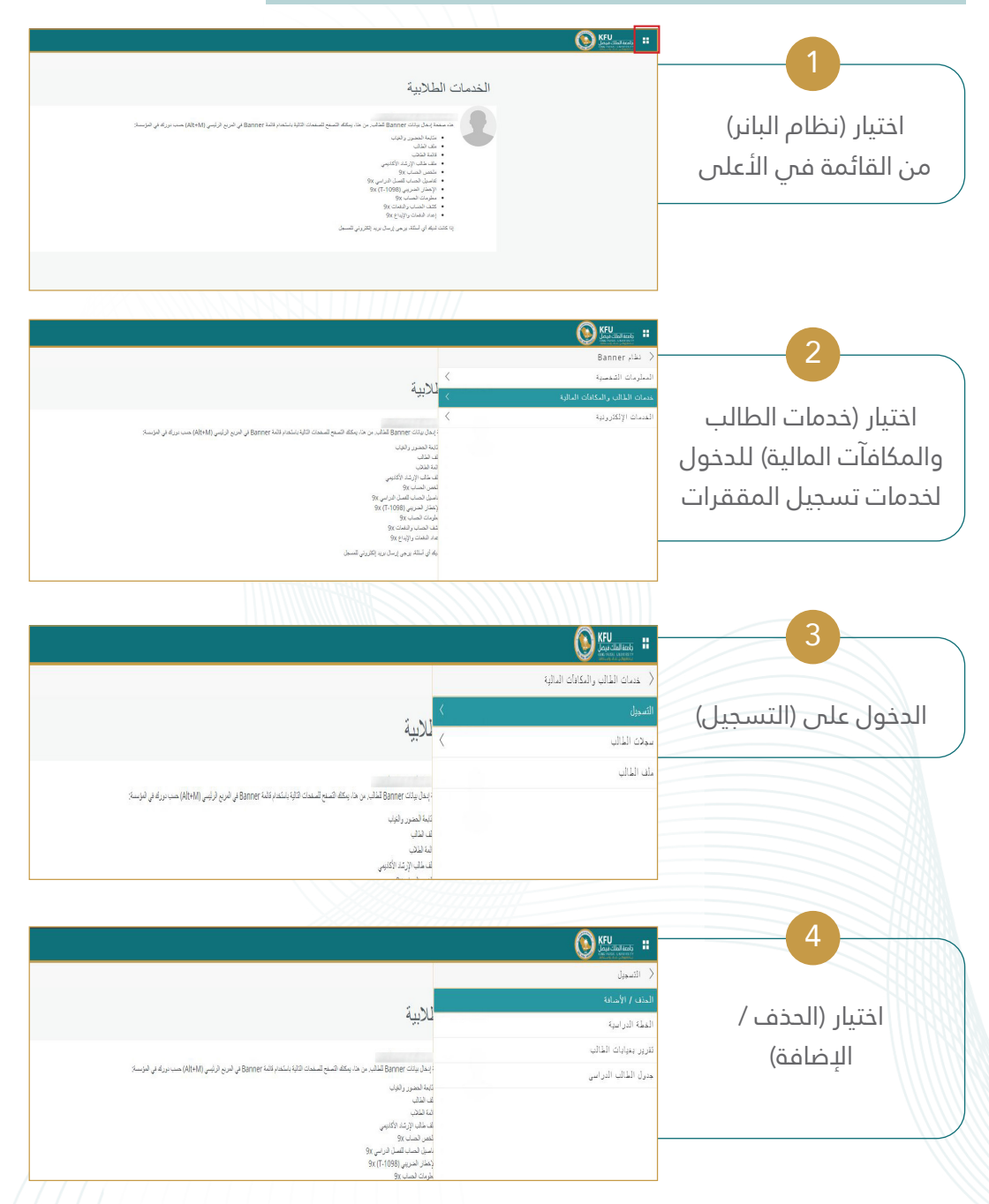

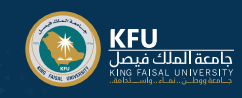

| <ul> <li>۲۰۰۰ مسلیل فی الله</li> <li>۲۰۰۰ مسلیل فی الله</li> <li>۲۰۰۰ مسلیل فی ا</li></ul>                                                                                                    | 5<br>الضغط على ايقونة<br>(التسجيل في المقررات)                                                                                         |
|----------------------------------------------------------------------------------------------------|----------------------------------------------------------------------------------------------------|
| ا سیسیلی فی<br>اعذب ۹ شیم از این ۱ نفر استار این<br>اعذ استار این ا<br>سر ریا به اعنی ا<br>سر این اعدادی ا<br>سر این اعدادی ا<br>سر این ا<br>سر این اعدادی ا<br>سر این اعدادی ا<br>سر این اعدادی ا<br>سر این اعدادی ا<br>سر این اعدادی ا<br>سر این اعدادی ا<br>سر این اعدادی ا<br>سر این این ا<br>سر این ا<br>سر این این ا<br>سر این ا<br>سر این ا<br>سر این ا<br>سر این ا<br>سر این ا<br>سر این ا<br>سر این ا<br>سر این ا<br>سر این ا<br>سر این ا<br>سر این ا<br>سر این ا<br>سر این ا<br>سر این ا<br>سر این ا<br>سر این ا<br>سر این ا<br>سر این ا<br>سر این این ا<br>سر این ا<br>سر این این ا<br>سر این این ا<br>سر این این ا<br>سر این این ا<br>سر این این ا<br>سر این این این ا<br>سر این این این این این این این این این این                                                                                                    | 6<br>اختيار الفصل الدراسىي<br>ومن ثم (المتابعة)                                                                                        |
| ا استیکی یکی<br>الفلاء السیال یکی<br>السیال فرزان<br>المی الفار<br>المی الفار<br>المی الفار<br>الفار<br>المار<br>المار<br>الما<br>الما | 7<br>(البحث عن مقررات)                                                                                                    |
| ان المعالي المحكم المحكم<br>المحكم المحكم المحكم المحكم المحكم المحكم المحكم المحكم المحكم المحكم المحكم المحكم المحكم المحكم المحكم المحكم المحكم المحكم المحكم المحكم المحكم المحكم المحكم المحكم المحكم المحكم المحكم المحكم المحكم المحكم المحكم المحكم المحكم ال                                                                                                    | 8<br>(إدخال الأرقام المرجعية<br>للمقررات) وإضافتها<br>للملخص لتسجيل<br>المقرر، وبالإمكان إضافة<br>مقرر آخر بالضغط على<br>إضافة CRN آخر |

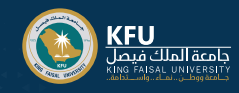

|                                                                                                    | و<br>بعد الضغط على إضافة<br>الملخص ستظهر الحالة<br>(معلق) ولاستكمال تسجيل<br>المقرر يرجى الضغط على<br>ايقونة (تنفيذ)                                                                                                    |
|----------------------------------------------------------------------------------------------------|----------------------------------------------------------------------------------------------------|
|                                                                                                    | المعلم المحلم المحلم |
| الله المراجع المراجع المراجع المراجع المراجع المراجع المراجع المراجع المراجع المراجع المراجع المراجع المراجع ا<br>المراجع المراجع الم<br>المراجع المراجع المراجع المراجع المراجع المراجع المراجع المراجع المراجع المراجع المراجع المراجع المراجع المراجع المراجع المراجع المراجع المراجع المراجع المراجع المراجع المراجع المراجع المراجع ال<br>المراجع المراجع المراجع المراجع المراجع المراجع المراجع المراجع المراجع المراجع المراجع المراجع المراجع المراجع المراجع المراجع المراجع المراجع المراجع المراجع المراجع المراجع المراجع المراجع المراجع المراجع المراجع المراجع المراجع المراجع المراجع المراجع المراجع المراجع المراجع المراجع المراجع ال<br>المراجع المراجع المراجع المراجع المراجع المراجع المراجع المراجع المراجع المراجع المراجع المراجع المراجع المراجع المراجع المراجع المراجع المراجع المراجع المراجع المراجع المراجع المراجع المراجع المراجع المراجع المراجع المراجع المراجع ال | ت<br>عند اختيار الجدول والخيارات<br>سيظهر ملخص الشعب<br>التي تم تسجيلها                                                                                                    |
|                                                                                                    |                                                                                                    |

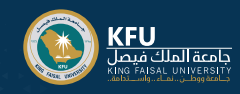

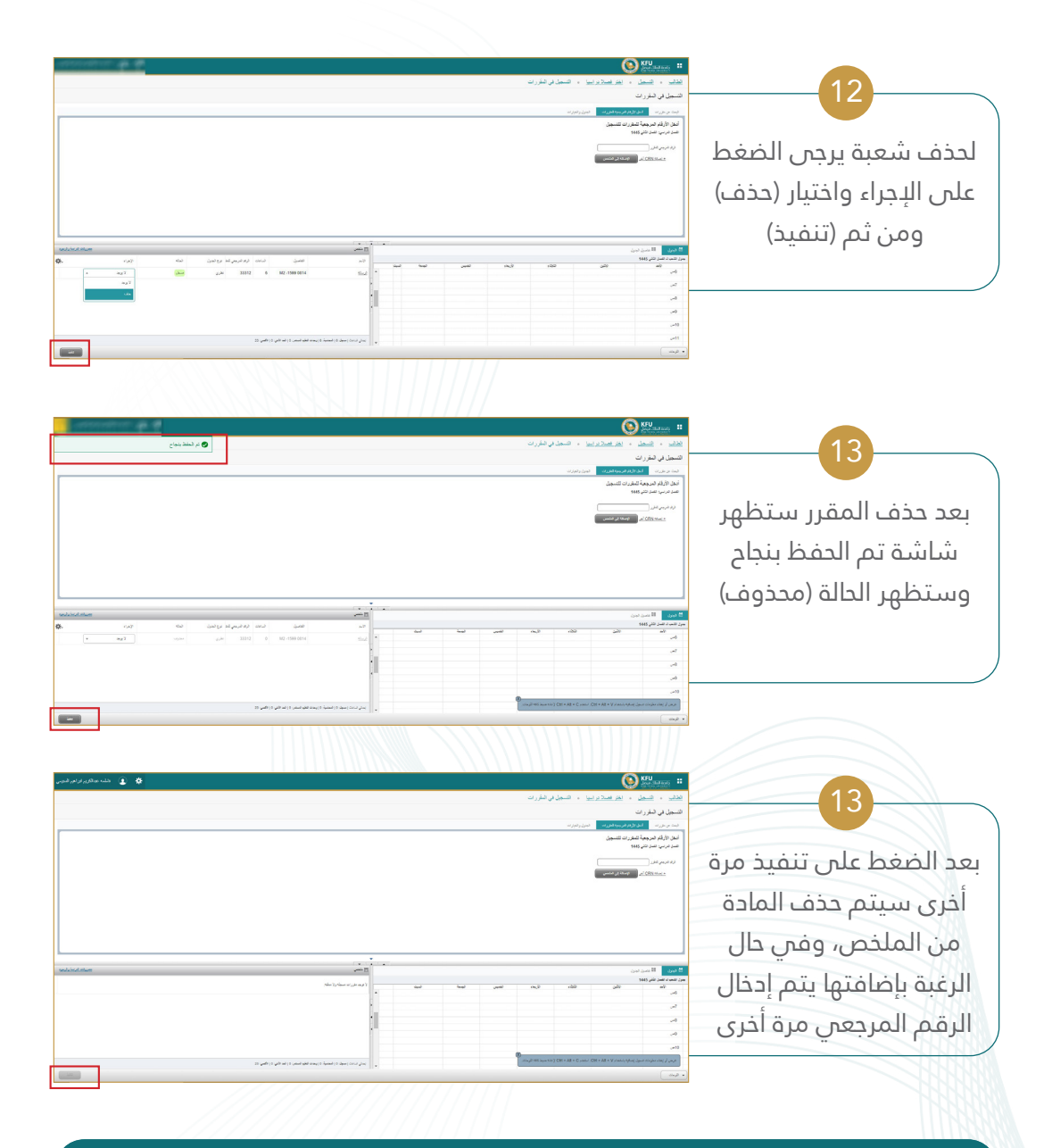

## ملاحظات:

للتنقل بين قائمة الخدمات يرجي عدم استخدام زر (العودة للخلف) والتنقل باستخدام قوائم النظام

اللغة المستخدمة في واجهات النظام هي اللغة التي يعمل بها المتصفح

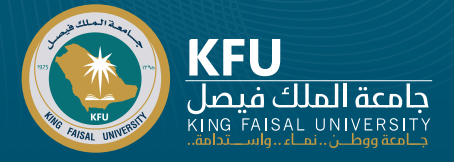

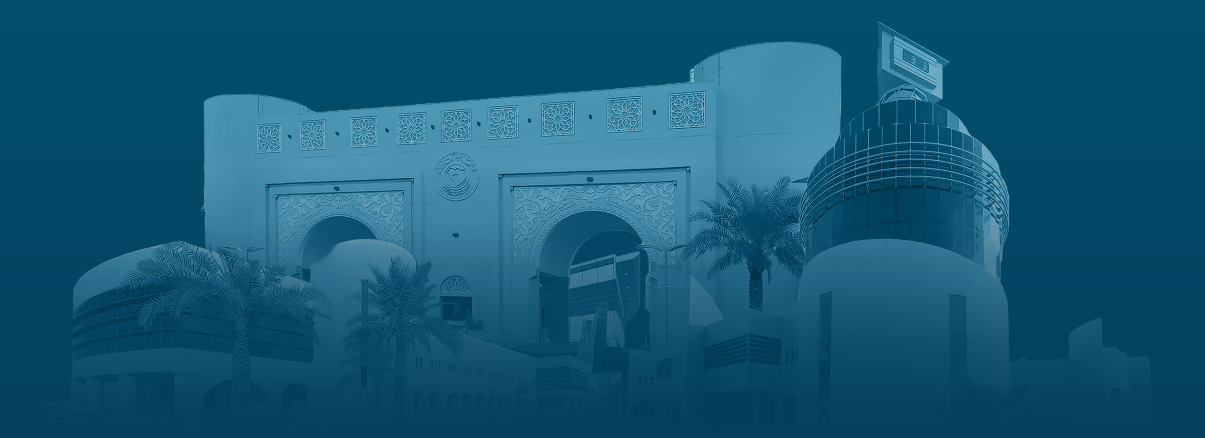

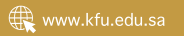